راهنمای سامانه مانیتورینگ آفت کش های نباتی

مقدمه

سامانه مانیتورینگ آفت کش های نباتی به منظور نظارت بر چرخه تولید سم از زمان ورود و یا تولید آن در کشور سپس چرخه توزیع آن در داخل کشور تا هنگامی که به پایان این چرخه یعنی زمانی که به دست مصرف کننده نهایی که همان کشاورز است برسد طراحی گردیده است.

این سامانه تحت وب بوده و با داشتن بانک اطلاعاتی متمرکز در مراکز داده مستقر در سازمان حفظ نباتات با ورود به سایت سازمان حفظ نباتات کشور <u>www.ppo.ir</u> و انتخاب سامانه مانیتورینگ نسخه قدیم که در قسمت سامانه ها قرار گرفته است قابل دسترس می باشد

سامانه مانيتورينگ سموم

| سیتم مانیتورینک سم وآفت کش ای نباتی                            | <b>1</b> |
|----------------------------------------------------------------|----------|
| نام کاربری: <b>۱۹۹۹ user<br/>کلمه عبور:</b><br>ورود            |          |
| طراحی و بیاد و سازی نرم افزار توسط شکرت الکوریتم یوما می باشد. |          |

١

به منظور امنیت سیستم، هنگام ورود کاربر به سیستم نام کاربری و کلمه عبور درخواست می شود که در صورت صحیح بودن سیستم باز و در اختیار کاربر قرار می گیرد. نام کاربری و کلمه عبور پس از ورود به سیستم قابل تغییر می باشد به این صورت که با انتخاب منوی امنیت کلید تغییر رمز عبور مشاهده می شود و با کلیک روی آن می توانید رمز جدید را جایگزین رمز قبلی نمایی

سامانه مانيتورينگ سموم

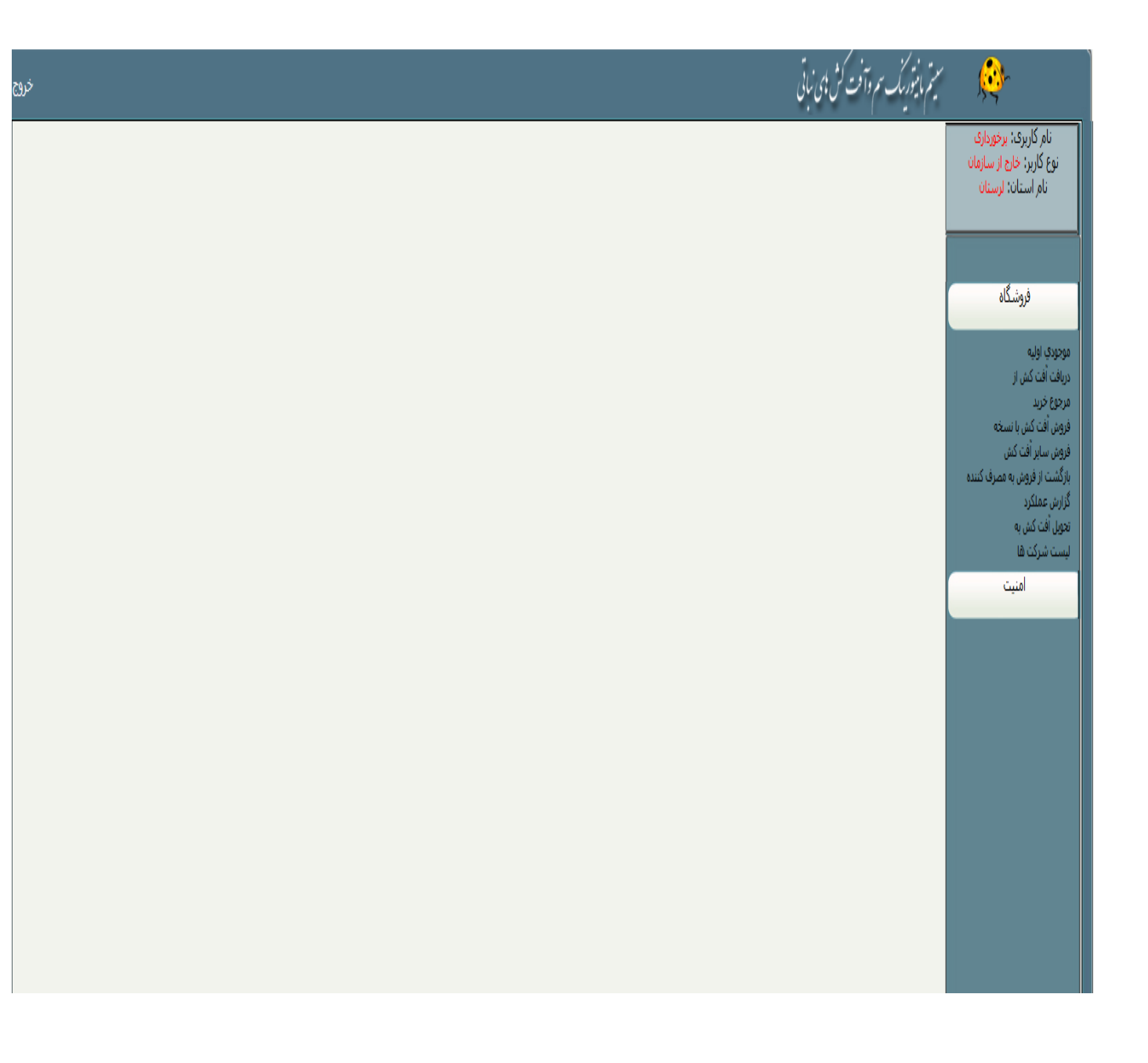

این سیتم دارای منویی شامل موجودی اولیه، دریافت آفتکش از شرکت های داخلی ، مرجوع خرید، فروش آفتکش با نسخه، فروش سایر آفت کش ها (فروش آزاد)، بازگشت از فروش به مصرف کننده، گزارش عملکرد، تحویل آفت کش به (همکار)، لیست شرکت ها می باشد که چرخه سم از زمان رسیدن به فروشگاه تا رسیدن به دست مصرف کننده در آن ثبت می شود.

سامانه مانيتورينگ سموم

| خر        |                                   |       |            | ى نېتى                                               | سيتم مانيتورينك سم وآفت كش ا     | <u>æ</u> r                                                              |
|-----------|-----------------------------------|-------|------------|------------------------------------------------------|----------------------------------|-------------------------------------------------------------------------|
| ودی اولیہ | 53 <sup>4</sup>                   |       |            | نف چاپ                                               | ابجاد 🔹 دخيرة 🍳 ح                | نام کاربری: برخورداری<br>نوع کاربر: خارج از سازمان<br>نام استان: لرستان |
|           |                                   |       |            | برخورداری 2                                          | شرکت *                           |                                                                         |
|           |                                   |       |            | $\bigcirc$                                           | تاريخ عمليات *                   | 1 فروشگاه                                                               |
|           |                                   |       |            |                                                      | _                                | مرجودی اولیه<br>دری <del>افت آنت</del> کش از<br>مرجوع خرید              |
|           |                                   |       |            | c                                                    | اطلاعات جزيبات                   | فروش افت کش با نسخه<br>فروش سایر آفت کش<br>بازگشت از فروش به مصرف کننده |
| _         |                                   |       |            | ,                                                    | ****                             | گزارش عملکرد<br>تحویل آفت کش به<br>لیست شرکت ها                         |
|           |                                   | ×     |            | ارسم را انتخاب تعایید<br>لومولاسیون را انتخاب تمایید | ستبر<br>فرمولاسيون*              | امنیت                                                                   |
|           |                                   |       |            |                                                      | ≡ مقدار *<br>6                   |                                                                         |
|           |                                   |       |            | کې حذف 💾 سريال                                       | ایجاد 📑 تای                      |                                                                         |
|           | واحد                              | مقدار | فرمولاسيون | ومی نام تجاری<br>وجود ندارد.                         | ردیف نام عد<br>رکوردی برای نمایش |                                                                         |
|           | مفحه 1 از 0, أَيْتِم 0 تا 0 از 0. |       |            | اندازه صفحه : (10 💌                                  | I FH                             |                                                                         |
|           |                                   |       |            |                                                      |                                  |                                                                         |
|           |                                   |       |            | T                                                    | رديف تاريخ                       |                                                                         |
|           |                                   |       |            | 1397/11                                              | /09 1                            |                                                                         |
|           |                                   |       |            | 139//11                                              |                                  |                                                                         |
|           | صفحه 1 از 1، آیتم 1 تا 2 از 2.    |       |            | ▼ 10 : 9262 àilail H 4                               | 1 5 8                            |                                                                         |

## ۱-موجودی اولیه

موجودی اولیه فقط در زمانی مورد استفاده قرار می گیرد که فروشگاه برای اولین بار کد سامانه مانیتورینگ را دریافت کرده و باید کل موجودی خود اعم از موجودی داخل قفسه ها و انبار را ثبت نماید. برای ثبت سموم باید در مرحله اول تاریخ عملیات را مشخص کرده و بر روی ذخیره کلیک کنید و بعد با کلیک روی گزینه اطلاعات جزئیات، اطلاعات مربوط به موجودی سموم را به صورت صحیح وارد و گزینه تایید را انتخاب کنید. تذکر \* : زمانی که برای بار اول تاریخ عملیات را ذخیره کردید موجودی سموم خود را تماما" در اطلاعات جزئیات پشت سر هم وارد کنید و دیگر نیاز به ذخیره تاریخ برای سموم بعدی نمی باشد.

سامانه مانيتورينگ سموم

| خرو   |                                                   |                |                                      | ب سر وآفت کش بهی نباتی                                                                                          | سيتم ما يتوريك          | <u>æ</u> r                                                                                                    |
|-------|---------------------------------------------------|----------------|--------------------------------------|----------------------------------------------------------------------------------------------------|-------------------------|----------------------------------------------------------------------------------------------------|
| داقلی | <br>دریافت آفت کش از فرکت ماز                     |                |                                      | ا دخيره 🔾 حذف جاب                                                                                               | م 🕄 ایجار               | نام کاربری: برخورداری<br>نوع کاربر: خارج از سازمان                                                              |
|       | v [                                               | شخصان هدر      | ىنى <b>2</b><br>ئىركت رالتغاب ئىايىد | ، تحویل دهنده *<br>، تحویل گیرنده *<br>ملیات *                                                                  | شرکت<br>شرکت<br>تاریخ ء | نام استان: ارستان<br>فروندگاه<br>مورده خبار<br>دریاف آف کش از                                                   |
|       |                                                   |                | 6                                    | د<br>لاغان جزیبات                                                                                               |                         | مترکی از کش با نسخه<br>فروش اف کش با نسخه<br>بازگشت از فروش به مصرف کننده<br>گزارش عملکرد<br>لیست شرکت ها<br>ام |
|       |                                                   | V (            | ىغا <i>ب</i> ىلىيە<br>[              | سبون*<br>لومولاسيون را انتخاب نماييد<br>7                                                                       | سم*<br>قرمولار<br>مقدار | است                                                                                                    |
|       | واحد                                              | مقدار          | م نجاری فرمولاسیون                   | <ul> <li>ایجاد آنیک که حذف ا سرال</li> <li>ردیف نام عمومی نام</li> <li>رکوردی برای نمایش وجود ندارد.</li> </ul> |                         |                                                                                                    |
|       | مفحه 1 از 0, آیتم 0 تا 0 از 0.<br>نام انگیسی شرکت | نام فارسی شرکت | کد شرکت                              | الاط ۲ اندازه صفحه : (۱۱ م<br>اندازه صفحه : (۱۱ م<br>ردیف تاریخ                                                 |                         |                                                                                                    |
|       |                                                   | Y              | T                                    | رکوردی برای نمایش وجود ندارد.<br>مرکوردی برای نمایش وجود ندارد.                                                 |                         |                                                                                                    |
|       | صفحه 1 از 0, ایتم 0 تا 0 از 0.                    |                |                                      | M M M III اندازه صفحه ; UI T                                                                                    | Ŧ                       |                                                                                                    |

۲- دریافت آفتکش از شرکت های داخلی

این گزینه زمانی استفاده می شود که فروشنده از شرکت های داخلی مجاز آفت کش دریافت کرده باشد و منبعد هرگونه ورودی سم به فروشگاه باید در این محل ثبت گردد به این صورت که شما در مرحله اول باید شرکتی که از آن مبادرت به دریافت سم کرده اید را انتخاب و بعد تاریخ عملیات را ذخیره کنید بعد از آن با کلیک روی گزینه اطلاعات جزئیات مشخصات سموم دریافتی را ثبت نمائید.

سامانه مانيتورينگ سموم

۳- مرجوع خريد

این گزینه زمانی استفاده می شود که فروشگاه سم دریافتی از شرکت را به هر دلیلی مرجوع یا پس بفرستد.

٤- فروش آفت کش با نسخه

این گزینه جهت فروش سم با نسخه گیاه پزشک می باشد. توجه داشته باشید نسخه ای که گیاه پزشک صادر می کند حتما" باید از طریق سامانه مانیتورینگ صادر شده باشد. به این صورت که شما بعد از وارد کردن کد نسخه در سامانه اطلاعاتی از قبیل نوع سم، اطلاعات کشاورز و زمین و مقدار توصیه شده بصورت خودکار نمایش داده می شود.

٥- فروش سایر آفت کش ها (فروش آزاد)

این گزینه جهت فروش آزاد یا بدون نسخه استفاده می شود. به این صورت که فروشگاه باید اطلاعاتی در مورد مصرف کننده وارد کرده و آنها را بصورت کامل ثبت کند.

٦- بازگشت از فروش به مصرف کننده

این گزینه زمانی مورد استفاده قرار میگیرد که <u>فروش حتما با نسخه صورت گرفته باشد</u> و مصرف کننده به هر دلیلی اقدام به پس دادن سم می کند .

سامانه مانيتورينگ سموم

٧- گزارش عملکرد

این گزینه برای گرفتن گزارش کلی عملکرد فروشگاه استفاده می شود که در آن می توان اطلاعات ورودی و خروجی یک سم خاص رو فروشگاه را در بازه زمانی مشخص به دست آورد.

۸- تحویل آفت کش به (همکار)

این گزینه برای فروشگاه هایی که سم را بصورت عمده به فروشگاه های دیگر در سطح استان توزیع می کنند مورد استفاده قرار می گیرد.

تذکر\* دراین خصوص باید حتما هردو فروشگاه دارای پروانه تمدید شده باشند.

## ۹- لیست شرکت ها

در این مورد با کلیک بر بروی لیست شرکت ها و انتخاب استان و شهر مورد نظر می توان اطلاعات کامل مربوط به وارد کنندگان، فرمولاتور ها و توزیع کنندگان مجاز را جهت سفارش آفت کش مشاهده کرد.

تهیه و تنظیم :سید سبحان رشیدی